## Placing a Personal Order or a Regular Monthly Order

Below is a step by step guide to placing your own personal order in your buyygy account – there is a video for reference should you need to follow. Please check with your sponsor.

**Important you will need:** Your REP ID number, password and website details. If you do not have the them please call your introducing sponsor or our NZ support on 1800 756 467

## To Begin:

- 1. Log onto your Youngevity website using your username /ID and enter your password
- 2. Once logged in (check your flag at the Top of the screen is correct) proceed to the products you wish to order
- 3. Locate product, choose quantity and select buy now
- 4. Select continue shopping or go to cart
- 5. Once you have checked you have all your selected items click checkout
- 6. Review your billing address and change if need be, otherwise click "Bill to this Address"
- 7. Repeat process for Shipping Address
- 8. Enter payment information
- 9. Select Shipping
- 10. Confirm your order

## To add a regular monthly order (Autoship) \* Remember when your order is over 100QV your postage is FREE

- 1. Log onto your Youngevity website using your username /ID and enter your password
- 2. Once logged in (check your flag at the Top of the screen is correct) proceed to the My Autoship tab in green band at the top of the page
- 3. Click How do I add an Autoship item for help OR Shop Products
- 4. To add the item to Autoship simply click the product (NOT the buy now tab)
- 5. Once you have clicked the product you will see a ADD to Autoship tab, click and confirm
- 6. Click Manage if you have finished OR continue shopping to add more items
- 7. To delete a product click the rubbish bin and confirm remove item
- 8. To Change Autoship details (Billing, shipping address) Click tab under My Autoship profile
- 9. To Check your Shipping Schedule click schedule under My Autoship Profile
- 10. To change your schedule date please Call NZ support on 1800 756 467

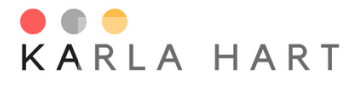

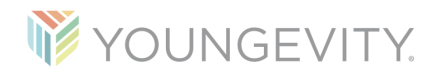